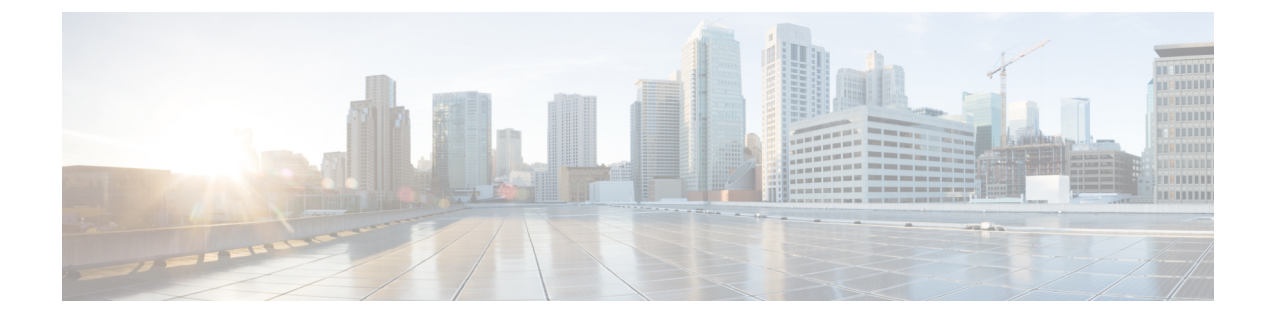

# **RF based Automatic AP Load Balancing**

- Information about RF based Automatic AP Load Balancing, on page 1
- Configuring RF based Automatic AP Load Balancing, on page 2
- Disabling RF based Automatic AP Load Balancing, on page 4
- Verifying Automatic WNCd Load Balancing, on page 5

# Information about RF based Automatic AP Load Balancing

The RF based Automatic AP Load Balancing feature improves upon the existing Site Tag-Based Load Balancing feature, where the APs are load balanced by assigning them to wireless network control deamons (WNCD) based on site tags. If the APs in a named site tag are beyond the capacity of a WNCd, it may lead to uneven distribution of APs across the WNCd instances, resulting in high memory and CPU issues. Though the number of APs in a site tag can be limited to 1000 by using the **load** command, it may still lead to uneven distribution of APs if the AP load limit is not correctly configured. In some instances, all the APs belonging to a site tag may not be colocated as well.

The RF based Automatic AP Load Balancing feature uses Radio Resource Management (RRM) neighbor report-based AP grouping and load-balancing across WNCd instances.

When this feature is enabled, it forms AP clusters based on the RSSI received from AP neighbor reports. These clusters or neighborhoods are further split into sub-neighborhoods and smaller areas. The resulting groups of APs are then distributed evenly across the WNCd processes. The AP load balancing takes effect only after a controller reboot or through an AP CAPWAP reset triggered by the **ap neighborhood load-balance apply** command. When the RF based Automatic AP Load Balancing feature is active, it overrides other site tag-based load balancing.

### **Supported Platforms**

- Cisco Catalyst 9800-80 Wireless Controller
- Cisco Catalyst 9800-40 Wireless Controller
- Cisco Catalyst 9800 Wireless Controller for Cloud
- Catalyst 9800 Embedded Wireless Controller for a Cisco switch

#### Prerequisites for RF based Automatic AP Load Balancing

Ensure that you run the feature on a stable network, where the APs are fully deployed and are given enough time to discover all the RF neighbors.

### **Restrictions for RF based Automatic AP Load Balancing**

- You cannot use the same calendar profile for AP neighborhood policy or AP profile.
- This feature is supported only on APs in local and flex mode.
- You cannot run the feature when the overall load on the system is high.
- You cannot use the output of the **show wireless loadbalance tag affinity** command when the RF based Automatic AP Load Balancing feature is enabled.

#### Use Cases for RF based Automatic AP Load Balancing

- 1. This feature allows using a single site tag for all the deployed APs.
- 2. This feature provides better load balancing of the APs across WNCd instances when more number of APs are attached to a named-site tag than the available capacity of the WNCds in the controller.
- **3.** This feature is suitable for large number of client intra-WNCd roaming scenarios. For example, if a controller is configured in a campus to manage APs of two separate buildings, then all the APs of that building are assigned to a single WNCd rather than allocating them to separate WNCds.

#### **Guidelines for RF based Automatic AP Load Balancing**

- For a new deployment, use the site tags and follow the current site tag recommendations to evenly distribute the APs, or use the **site tag load** command to automatically distribute the APs. Using site tags, you can ensure that all the APs of the same site tag goes to the same WNCd, which helps in troubleshooting and intra-WNCd roaming.
- If you are unable to use a site tag because you cannot group APs, or do not want to spend time designing site tags, use the default site tag or any named site tag and turn on the RF based Automatic AP Load Balancing feature.
- In an existing deployment, if you have high CPU issues because of an unbalanced system, use the auto RRM load balance system instead of redesigning the site tags.
- In an existing deployment, if you do not have any CPU load issues despite having an unbalanced system, do not change anything.

# **Configuring RF based Automatic AP Load Balancing**

#### Before you begin

There are two phases of the RF based load-balancing algorithm enablement:

1. Running the algorithm: The RF based Automatic AP Load Balancing feature run can be scheduled based on calendar profile start time expiry using **ap neighborhood calendar-profile** command, or on-demand

start of the algorithm using the **ap neighborhood load-balance start** command. Calendar profile start timer can be scheduled daily, weekly, or monthly.

2. Applying the algorithm: The RF based Automatic AP Load Balancing feature can be applied by controller reload or by using the **ap neighborhood load-balance apply** command when the **wireless load-balance ap method rf** configuration is enabled.

## Procedure

|        | Command or Action                                                       | Purpose                                                                                                    |  |  |
|--------|-------------------------------------------------------------------------|----------------------------------------------------------------------------------------------------|--|--|
| Step 1 | configure terminal                                                      | Enters global configuration mode.                                                                          |  |  |
|        | Example:                                                                |                                                                                                    |  |  |
|        | Device# configure terminal                                              |                                                                                                    |  |  |
| Step 2 | ap neighborhood calendar-profile<br>calendar-profile                    | Configures an AP neighborhood calendar profile.                                                            |  |  |
|        | Example:                                                                | <b>Note</b> After the calendar profile is set, it                                                          |  |  |
|        | Device(config)# ap neighborhood<br>calendar-profile ap-calendar-profile | is optional to run Step 4.<br>However, if you want to<br>immeditely perform a load<br>balance, run Step 4. |  |  |
| Step 3 | exit                                                                    | Returns to privileged EXEC mode.                                                                           |  |  |
|        | Example:                                                                |                                                                                                    |  |  |
|        | Device(config)# exit                                                    |                                                                                                    |  |  |
| Step 4 | ap neighborhood load-balance start                                      | (Optional) Starts AP neighborhood load-balance                                                             |  |  |
|        | Example:                                                                | algorithm calculation and WNCd allocation.                                                                 |  |  |
|        | Device# ap neighborhood load-balance<br>start                           |                                                                                                    |  |  |
| Step 5 | configure terminal                                                      | Enters global configuration mode.                                                                          |  |  |
|        | Example:                                                                |                                                                                                    |  |  |
|        | Device# configure terminal                                              |                                                                                                    |  |  |
| Step 6 | wireless load-balance ap method rf                                      | Configures RF-based AP load balancing.                                                                     |  |  |
|        | Example:                                                                |                                                                                                    |  |  |
|        | Device(config)# wireless load-balance ap<br>method rf                   |                                                                                                    |  |  |
| Step 7 | exit                                                                    | Returns to privileged EXEC mode.                                                                           |  |  |
|        | Example:                                                                |                                                                                                    |  |  |
|        | Device(config)# exit                                                    |                                                                                                    |  |  |
| Step 8 | ap neighborhood load-balance apply                                      | Runs on-demand RRM-based AP load balancing.                                                                |  |  |
|        | Example:                                                                |                                                                                                    |  |  |

| Command or Action                             | Purpose                                                                                                    |
|-----------------------------------------------|----------------------------------------------------------------------------------------------------|
| Device# ap neighborhood load balance<br>apply | This command rebalances the APs using<br>CAPWAP reset. If an AP is already in the<br>correct WNCd instance, then it will not be<br>CAPWAP reset. This command cannot be<br>executed if the RRM-based AP load balancing<br>algorithm is running, or algorithm results are<br>not available. |

# **Disabling RF based Automatic AP Load Balancing**

#### Before you begin

RF based Automatic AP Load Balancing feature is disabled by default. The APs may remain load balanced based on algorithm data even after disabling all the feature configurations and clearing all the algorithm outputs. To rebalance all the APs based on the default method of site tags, reload the controller or perform a CAPWAP reset on all the APs.

### Procedure

|        | Command or Action                                                       | Purpose                                        |  |
|--------|-------------------------------------------------------------------------|------------------------------------------------|--|
| Step 1 | configure terminal                                                      | Enters global configuration mode.              |  |
|        | Example:                                                                |                                                |  |
|        | Device# configure terminal                                              |                                                |  |
| Step 2 | no wireless load-balance ap method rf                                   | Disables RF-based AP load balancing.           |  |
|        | Example:                                                                |                                                |  |
|        | <pre>Device(config) # no wireless load-balance   ap method rf</pre>     |                                                |  |
| Step 3 | <b>no ap neighborhood calendar-profile</b><br>calendar-profile          | Disables the AP neighborhood calendar profile. |  |
|        | Example:                                                                |                                                |  |
|        | Device(config)# ap neighborhood<br>calendar-profile ap-calendar-profile |                                                |  |
| Step 4 | exit                                                                    | Returns to privileged EXEC mode.               |  |
|        | Example:                                                                |                                                |  |
|        | Device(config)# exit                                                    |                                                |  |
| Step 5 | ap neighborhood load-balance clear                                      | Clears the AP neighborhood load-balance        |  |
|        | Example:                                                                | algorithm calculation and resource allocation. |  |
|        | Device# ap neighborhood load-balance<br>clear                           |                                                |  |

# Verifying Automatic WNCd Load Balancing

To verify the results of the RF-based algorithm and the result of the related load balancing, use the following **show** commands.

To view the AP neighborhood summary, use the following show command:

```
Device# show ap neighborhood summary
NH-ID = Neighborhood ID
AREA-ID = Area ID of neighborhood
Total number of neighborhood: 5
Total number of algorithm iterations: 1
Ideal AP capacity per WNCD instance: 210
Total number of neighborhood area: 14
NH-TD
        AREA-ID
                      Process Name Number of APs
_____
           _____
        0x00000000 WNCD_1
0x00000000 WNCD 0
0
                                    1
                                    2
1
                      WNCD 0
2
        0x00000000
                                    100
                                    100
                      WNCD 0
2
       0x0000001
       0x00000002
0x00000003
                      WNCD_3
WNCD_4
                                    100
2
2
                                     50
                      WNCD_1
        0x00000000
                                    100
3
                      WNCD 1
3
       0x0000001
                                    100
3
       0x0000002
                      WNCD 4
                                    100
3
                      WNCD_4
        0x0000003
                                    50
        0x00000000
0x00000001
4
                       WNCD_2
                                     100
4
                       WNCD 2
                                     100
        0x0000002
                       WNCD 3
4
                                     100
4
        0x0000003
                       WNCD 3
                                     50
```

#### To view the AP neighborhood details, use the following show command:

Device# show ap neighborhood details

NH-ID = Neighborhood ID AREA-ID = Area ID of neighborhood

Number of APs: 4

| NH-ID | AREA-ID    | WNCD instance | AP Name              | Ethernet MAC   |
|-------|------------|---------------|----------------------|----------------|
| 0     | 0x00000000 | 1             | EDU BR 01 00 28 3702 | bc16.6509.bfcc |
| 1     | 0x00000000 | 0             | ci-glad-mdns-ap      | 0cd0.f894.567c |
| 1     | 0x00000000 | 0             | EDU VW 9120 1 2      | c4f7.d54c.f978 |
| 2     | 0x00000000 | 0             | ewlc-hc-tsim-30-1    | 00b9.3000.02f0 |

To view the AP neighborhood information, use the following show command:

Device# show ap neighborhood 0 details NH-ID = Neighborhood ID AREA-ID = Area ID of neighborhood Number of APs: 1 NH-ID AREA-ID WNCD instance AP Name Ethernet MAC

| 0 | 0x00000000 | 0 | APA023.9FD8.EA22 | a023.9fd8.ea22 |
|---|------------|---|------------------|----------------|
|---|------------|---|------------------|----------------|

## To view the AP neighborhood details using its MAC address, use the following show command:

Device# show ap neighborhood mac 0aa8.89f0.0001 details

NH-ID = Neighborhood ID AREA-ID = Area ID of neighborhood

| AP Name         | Ethernet MAC   | Radio MAC      | NH-ID | AREA-ID    | WNCD instance |
|-----------------|----------------|----------------|-------|------------|---------------|
| AP6B8B4567-0001 | 0aa8.89f0.0001 | 0aa8.8900.0100 | 0     | 0x00000000 | 0             |

## To view the WNCd information, use the following show command:

Device# show ap neighborhood wncd 0 details

NH-ID = Neighborhood ID AREA-ID = Area ID of neighborhood

Number of APs: 9

| WNCD instance | NH-ID | AREA-ID    | AP Name | Ethernet MAC   |  |
|---------------|-------|------------|---------|----------------|--|
| 0             | 2     | 0x00000000 | 9130I-1 | 0c75.bdb5.ffc0 |  |
| 0             | 2     | 0x0000000  | 9130E-2 | 3c41.0efe.46f0 |  |
| 0             | 2     | 0x0000000  | 9120E-2 | 5ce1.7628.8bbc |  |
| 0             | 2     | 0x0000000  | 9130I-2 | e44e.2d2e.59d4 |  |
| 0             | 2     | 0x0000000  | 9120E-1 | 5ce1.7628.aa0c |  |
| 0             | 2     | 0x0000000  | 9120E-3 | 5ce1.7628.af04 |  |
| 0             | 2     | 0x0000000  | 3700I-2 | b838.6159.dfa4 |  |
| 1             | 0     | 0x0000000  | 3800I-2 | 6cb2.ae2e.dfdc |  |
| 2             | 1     | 0x00000000 | 4800-1  | f4db.e643.fa72 |  |

#### NH-ID = Neighborhood ID AREA-ID = Area ID of neighborhood Number of APs: 5

| WNCD | instance | NH-ID | AREA-ID    | AP Name         | Ethernet MAC   |
|------|----------|-------|------------|-----------------|----------------|
|      |          |       |            |                 |                |
| 0    |          | 12    | 0x00000000 | AP6B8B4567-0001 | 0aa8.89f0.0001 |
| 0    |          | 12    | 0x00000000 | AP6B8B4567-0004 | 0aa8.89f0.0004 |
| 0    |          | 12    | 0x00000000 | AP6B8B4567-0007 | 0aa8.89f0.0007 |
| 0    |          | 12    | 0x00000000 | AP6B8B4567-0010 | 0aa8.89f0.000a |
| 0    |          | 12    | 0x00000000 | AP6B8B4567-0013 | 0aa8.89f0.000d |
|      |          |       |            |                 |                |